# Partioning and Resizing using GParted GUI

- Installing gparted tool in HostPC
  Resizing of Partition(P2)
- Partition-P3 Creation
  Partition-P4 Creation

# Installing gparted tool in HostPC

(i) gparted tool Install and usage

sudo apt-get install gparted

https://gparted.org/display-doc.php%3Fname%3Dmoving-space-between-partitions

# Resizing of Partition(P2)

Please resize the rootfs partition to 2098 MB or 2GB (/dev/sdb1) accordingly from below procedure as captured in various stages

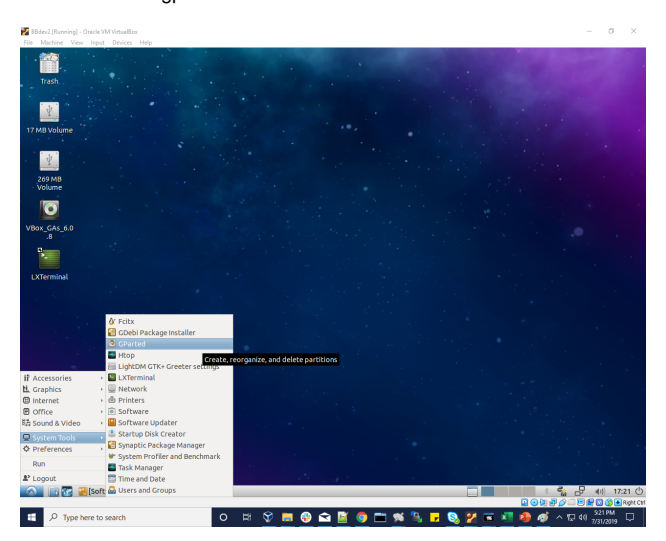

1. Select gparted tool from menu

2. Select the rootfs partition of format ext3 for resize/move option

|                  |             | •            | d av (a al la st | C De sta d             | •           | 1.1       | 1.4          |
|------------------|-------------|--------------|------------------|------------------------|-------------|-----------|--------------|
| CDasted Edit     | View Device | Dactition He | aev/sab - (      | arted                  |             |           | - + ×        |
| GParted Edit     | view Device | Partition He | ιp               |                        |             |           |              |
| K 🗎 🕂            |             | (n           |                  |                        |             | dev/sdb   | (3.69 GiB) 💲 |
|                  |             |              | ur<br>3.         | allocated<br>41 GiB    |             |           |              |
| Partition        | File System | Mount Point  | Label            | Size                   | Used        | Unused    | Flags        |
| unallocated      | unallocated |              |                  | 4.00 MiB               | -           | -         |              |
| /dev/sdb1 🔒      | fat16       | /media/d     | raspberrypi      | 40.00 MiB              | 24.86 MiB   | 15.14 MiB | boot, lba    |
| /dev/sdb2 🔒      | ext3        | /media/d     |                  | 244.00 MiD             | 104 E4 MAID | 59.46 MiB |              |
| unallocated      | unallocated |              |                  | M New                  |             |           |              |
|                  |             |              |                  | Delete                 |             |           |              |
|                  |             |              |                  | >I <u>R</u> esize/Move |             |           |              |
|                  |             |              |                  | 🗇 Сору                 |             |           |              |
|                  |             |              |                  | 🗐 Paste                |             |           |              |
|                  |             |              |                  | Format to              |             | Þ         |              |
|                  |             |              |                  | <u>U</u> nmount        |             |           |              |
|                  |             |              |                  | Name Partitio          |             |           |              |
|                  |             |              |                  | Manage Flags           |             |           |              |
| 0                |             |              |                  | Check                  |             |           |              |
| o operations pen | aing        |              |                  | Label File Syst        | em          |           |              |
|                  |             |              |                  | New UUID               |             |           |              |
|                  |             |              |                  | i Information          |             |           |              |

#### 3. Resize the rootfs partition by giving new size image to 2098 MiB

| GParted Edit View Device Partition Help                                                                                                    | 3                | /dev/sdb - GParted                           |            | - + ×         |
|----------------------------------------------------------------------------------------------------|------------------|----------------------------------------------|------------|---------------|
| Image: Second state of the second state of the second s | GParted Edit     | View Device Partition Help                   |            |               |
| unallocated         3.41 GiB         Resize /dev/sdb2         Partition         unallocated         /dev/sdb1         /dev/sdb1         /dev/sdb2         unallocated         /dev/sdb1         /dev/sdb2         unallocated         New size: 244 MiB         Minimum size: 244 MiB         Maximum size: 3738 MiB         IB         New size (MiB):         2098         Free space following (MiB):         1640         Align to:                                                                                                    | K 📾 🕂            |                                              | 🖳 /dev/sdb | (3.69 GiB) 💲  |
| Partition<br>unallocated<br>/dev/sdb1 //<br>/dev/sdb2 //<br>unallocated<br>Minimum size: 244 MiB Maximum size: 3738 MiB<br>Free space preceding (MiB): 0 0 0 0 0 0 0 0 0 0 0 0 0 0 0 0 0 0 0                                                                                                    |                  | unallocated<br>3.41 GIB<br>Resize /dev/sdb2  | - + x      |               |
| unallocated<br>//dev/sdb1 //<br>//dev/sdb2 //<br>unallocated<br>Minimum size: 244 MiB Maximum size: 3738 MiB<br>Free space preceding (MiB): 0 0 0 0 0<br>New size (MiB): 2098 0<br>Free space following (MiB): 1640 0<br>Align to: MiB 0                                                                                                    | Partition        |                                              |            | Flags         |
| /dev/sdb1 4<br>/dev/sdb2 4<br>unallocated Free space preceding (MiB): 0 0 0<br>New size (MiB): 2098 0<br>Free space following (MiB): 1640 0<br>Align to: MiB 0                                                                                                    | unallocated      |                                              |            | -             |
| /dev/sdb2 4<br>unallocated Free space preceding (MiB): 0 0 0<br>New size (MiB): 2098 0<br>Free space following (MiB): 1640 0<br>Align to: MiB 0                                                                                                    | /dev/sdb1 🕯      | Minimum size: 244 MiP Maximum size: 2720 MiP |            | 1iB boot, lba |
| unallocated     Free space preceding (MiB):     0     0       New size (MiB):     2098     0       Free space following (MiB):     1640     0       Align to:     MiB     0                                                                                                    | /dev/sdb2        | Minimum size: 244 MiB Maximum size: 3738 MiB |            | ۱iВ           |
| New size (MiB):     2098       Free space following (MiB):     1640       Align to:     MiB                                                                                                    | unallocated      | Free space preceding (MiB): 0                |            |               |
| Free space following (MiB): 1640<br>Align to: MiB                                                                                                    |                  | New size (MiB): 2098 🗘                       |            |               |
| Align to: MiB 🗘                                                                                                    |                  | Free space following (MiB): 1640             |            |               |
|                                                                                                    |                  | Align to:                                    |            |               |
|                                                                                                    |                  | Augirto.                                     |            |               |
| X Cancel X Resize                                                                                                    |                  | × Cancel                                     | > Resize   |               |
|                                                                                                    | l '              |                                              |            | 1             |
|                                                                                                    |                  |                                              |            |               |
|                                                                                                    |                  |                                              |            |               |
| 0 operations pending                                                                                                    | 0 operations per | ding                                         |            |               |

#### 4. After resize , position stands as below

| 2                |                | /                 | dev/sdb - G | Parted    |             |                   | - + ×        |
|------------------|----------------|-------------------|-------------|-----------|-------------|-------------------|--------------|
| GParted Edit     | View Device    | Partition He      | lp          |           |             |                   |              |
| + 🛍 >            | 0 i            | ⟨¬ ✓              |             |           | 0           | /dev/sdb          | (3.69 GiB) 💲 |
|                  | /d/<br>2.0     | ev/sdb2<br>05 GiB |             |           | una<br>1.60 | llocated<br>) GiB |              |
| Partition        | File System    | Mount Point       | Label       | Size      | Used        | Unused            | Flags        |
| unallocated      | unallocated    |                   |             | 4.00 MiB  |             |                   |              |
| /dev/sdb1 🔒      | fat16          | /media/d          | raspberrypi | 40.00 MiB | 24.86 MiB   | 15.14 MiB         | boot, lba    |
| /dev/sdb2 🔒      | ext3           | /media/d          |             | 2.05 GiB  | 184.54 MiB  | 1.87 GiB          |              |
| unallocated      |                |                   |             |           |             |                   |              |
|                  |                |                   |             |           |             |                   |              |
| >I Grow/dev/sd   | b2 from 244.00 | MiB to 2.05 Gi    | В           |           |             |                   |              |
| 1 operation pend | ing            |                   |             |           |             |                   |              |

# Partition-P3 Creation

1.To Create New P3 partition

| GParted Edit     | View Device      | Partition Help                                     |                          |           |            |           |                 |
|------------------|------------------|----------------------------------------------------|--------------------------|-----------|------------|-----------|-----------------|
| 🔒 🛇 🗐            |                  | ♠ 🖌                                                |                          |           |            | /dev/sd   | b (29.72 GiB) 🛟 |
|                  |                  |                                                    | unallocated<br>27.68 GiB |           |            |           |                 |
| Partition        | File System      | Mount Point                                        | Label                    | Size      | Used       | Unused    | Flags           |
| unallocated      | unallocated      |                                                    |                          | 4.00 MiB  | _          | _         |                 |
| /dev/sdb1 🔍      | fat16            | /media/amrita/raspberrypi                          | raspberrypi              | 40.00 MiB | 24.85 MiB  | 15.15 MiB | boot, lba       |
| /dev/sdb2 @      | ext3             | /media/amrita/91156beb-6926-421f-9587-6591c887d37c |                          | 2.00 GiB  | 187.26 MiB | 1.82 GiB  |                 |
| unallocated      | unallocated      |                                                    |                          | 27.68 GiB | -          | -         |                 |
|                  |                  |                                                    |                          |           |            |           |                 |
|                  |                  |                                                    |                          |           |            |           |                 |
|                  |                  |                                                    |                          |           |            |           |                 |
|                  |                  |                                                    |                          |           |            |           |                 |
|                  |                  |                                                    |                          |           |            |           |                 |
|                  |                  |                                                    |                          |           |            |           |                 |
|                  |                  |                                                    |                          |           |            |           |                 |
|                  |                  |                                                    |                          |           |            |           |                 |
|                  |                  |                                                    |                          |           |            |           |                 |
|                  |                  |                                                    |                          |           |            |           |                 |
|                  |                  |                                                    |                          |           |            |           |                 |
|                  |                  |                                                    |                          |           |            |           |                 |
|                  |                  |                                                    |                          |           |            |           |                 |
|                  |                  |                                                    |                          |           |            |           |                 |
|                  |                  |                                                    |                          |           |            |           |                 |
|                  |                  |                                                    |                          |           |            |           |                 |
|                  |                  |                                                    |                          |           |            |           |                 |
|                  |                  |                                                    |                          |           |            |           |                 |
|                  |                  |                                                    |                          |           |            |           |                 |
|                  |                  |                                                    |                          |           |            |           |                 |
|                  |                  |                                                    |                          |           |            |           |                 |
|                  |                  |                                                    |                          |           |            |           |                 |
|                  |                  |                                                    |                          |           |            |           |                 |
|                  |                  |                                                    |                          |           |            |           |                 |
|                  |                  |                                                    |                          |           |            |           |                 |
|                  |                  |                                                    |                          |           |            |           |                 |
|                  |                  |                                                    |                          |           |            |           |                 |
|                  |                  |                                                    |                          |           |            |           |                 |
| Grow /dev/sd     | b2 from 248 00 / | MiB to 2.00 GiB                                    |                          |           |            |           |                 |
|                  |                  |                                                    |                          |           |            |           |                 |
|                  |                  |                                                    |                          |           |            |           |                 |
|                  |                  |                                                    |                          |           |            |           |                 |
| 1 operation pend | ing              |                                                    |                          |           |            |           |                 |

#### 2.Allocating space for New Partition.

| 😣 Create new Partition      |                |                  |                   |   |
|-----------------------------|----------------|------------------|-------------------|---|
|                             |                |                  |                   |   |
| Minimum si                  | ize: 1 MiB 🛛 🕅 | Maximum size: 28 | 3345 MiB          |   |
| Free space preceding (MiB): | 0              | Create as:       | Primary Partition | - |
| New size (MiB):             | 2048           | File system:     | ovt4              |   |
| Free space following (MiB): | 26297 ‡        | File System.     | ext4              | • |
| Align to:                   | MiB ‡          | Label:           |                   |   |
|                             |                |                  | Cancel Add        |   |

# Partition-P4 Creation

1.To Create New P4 partition.

| GParted Edit V     | iew Device Parti    | ition Help                                         |                          |           |            |           | Í               |
|--------------------|---------------------|----------------------------------------------------|--------------------------|-----------|------------|-----------|-----------------|
| 🔋 🔘 🗐 🛛            | h h 🖌               | ✓                                                  |                          |           |            | /dev/sdb  | ) (29.72 GiB) 🔅 |
|                    |                     |                                                    | unallocated<br>25.68 GiB | i         |            |           |                 |
| Partition          | File System         | Mount Point                                        | Label                    | Size      | Used       | Unused    | Flags           |
| unallocated        | unallocated         |                                                    |                          | 4.00 MiB  |            |           |                 |
| /dev/sdb1          | 🔍 🗧 fat16           | /media/amrita/raspberrypi                          | raspberrypi              | 40.00 MiB | 24.85 MiB  | 15.15 MiB | boot, lba       |
| /dev/sdb2          | 🔍 🔤 ext3            | /media/amrita/91156beb-6926-421f-9587-6591c887d37c |                          | 2.00 GiB  | 187.26 MiB | 1.82 GiB  |                 |
| New Partition #1   | ext4                |                                                    |                          | 2.00 GiB  |            |           |                 |
| unallocated        | unallocated         |                                                    |                          | 25.68 GiB | -          |           |                 |
| > Grow /dev/sdb    | 2 from 248.00 MiB t | o 2.00 GiB                                         |                          |           |            |           |                 |
| Create Primary     | Partition #1 (ext4, | 2.00 GiB) on /dev/sdb                              |                          |           |            |           |                 |
| 2 operations pendi | ng                  |                                                    |                          |           |            |           |                 |

2.Allocating Space for New Partition.

| 😣 Create new Partition      |                    |                  |                     |   |
|-----------------------------|--------------------|------------------|---------------------|---|
|                             |                    |                  |                     |   |
| Minimum s                   | ize: 1 MiB 🛛 🛚 🛚 🔊 | 1aximum size: 20 | 5297 MiB            |   |
| Free space preceding (MiB): | 0                  | Create as:       | Primary Partition ‡ |   |
| New size (MiB):             | 26297 🗘            | File system:     | ext4                | ĺ |
| Free space following (MiB): | 0                  | rite system.     | ₹ CALT              | J |
| Align to:                   | MiB ‡              | Label:           |                     | ] |
|                             |                    |                  | Cancel Add          |   |

3.After Partition Space will allocated like below,

| GParted Edit V     | iew Device Part                       | ition Help                                         |                            |           |            |           |               |
|--------------------|---------------------------------------|----------------------------------------------------|----------------------------|-----------|------------|-----------|---------------|
| 🗋 🔘 🗐 🛙            | Fi 👘 I 🌎                              | <                                                  |                            |           |            | /dev/sdb  | (29.72 GiB) 🛟 |
|                    |                                       |                                                    | New Partition<br>25.68 GiB | n #2      |            |           |               |
| Partition          | File System                           | Mount Point                                        | Label                      | Size      | Used       | Unused    | Flags         |
| unallocated        | unallocated                           |                                                    |                            | 4.00 MiB  | -          | -         |               |
| /dev/sdb1          | 🔍 🗧 fat16                             | /media/amrita/raspberrypi                          | raspberrypi                | 40.00 MiB | 24.85 MiB  | 15.15 MiB | boot, lba     |
| /dev/sdb2          | 🔍 🗖 ext3                              | /media/amrita/91156beb-6926-421f-9587-6591c887d37c |                            | 2.00 GiB  | 187.26 MiB | 1.82 GiB  |               |
| New Partition #1   | ext4                                  |                                                    |                            | 2.00 GiB  |            |           |               |
| New Partition #2   | ext4                                  |                                                    |                            | 25.68 GiB |            |           |               |
|                    |                                       |                                                    |                            |           |            |           |               |
|                    |                                       |                                                    |                            |           |            |           |               |
|                    |                                       |                                                    |                            |           |            |           |               |
|                    |                                       |                                                    |                            |           |            |           |               |
|                    |                                       |                                                    |                            |           |            |           |               |
|                    |                                       |                                                    |                            |           |            |           |               |
|                    |                                       |                                                    |                            |           |            |           |               |
|                    |                                       |                                                    |                            |           |            |           |               |
|                    |                                       |                                                    |                            |           |            |           |               |
|                    |                                       |                                                    |                            |           |            |           |               |
|                    |                                       |                                                    |                            |           |            |           |               |
|                    |                                       |                                                    |                            |           |            |           |               |
|                    |                                       |                                                    |                            |           |            |           |               |
|                    |                                       |                                                    |                            |           |            |           |               |
|                    |                                       |                                                    |                            |           |            |           |               |
|                    |                                       |                                                    |                            |           |            |           |               |
|                    |                                       |                                                    |                            |           |            |           |               |
|                    |                                       |                                                    |                            |           |            |           |               |
|                    |                                       |                                                    |                            |           |            |           |               |
|                    |                                       |                                                    |                            |           |            |           |               |
|                    |                                       |                                                    |                            |           |            |           |               |
|                    |                                       |                                                    |                            |           |            |           |               |
|                    |                                       |                                                    |                            |           |            |           |               |
|                    |                                       |                                                    |                            |           |            |           |               |
|                    |                                       |                                                    |                            |           |            |           |               |
|                    |                                       |                                                    |                            |           |            |           |               |
| SI contractor      | · · · · · · · · · · · · · · · · · · · |                                                    |                            |           |            |           |               |
| Grow/dev/sdb2      | 2 from 248.00 MiB t                   | to 2.00 GIB                                        |                            |           |            |           |               |
| Create Primary     | Partition #1 (ext4,                   | 2.00 GIB) on /dev/sdb                              |                            |           |            |           |               |
| Create Primary     | Partition #2 (ext4,                   | 25.68 GIB) on /dev/sdb                             |                            |           |            |           |               |
| 3 operations pendi | ng                                    |                                                    |                            |           |            |           |               |

4.To apply the changes "Press the green Tick" mark on top.

| 😣 Арр | ly operations to device                                                                                               |
|-------|----------------------------------------------------------------------------------------------------|
|       | Are you sure you want to apply the pending operations?                                                                |
|       | Editing partitions has the potential to cause LOSS of DATA.<br>You are advised to backup your data before proceeding. |
|       | Cancel Apply                                                                                                    |

5. Press Apply for changes to be change.

| 😣 🗉 Applying pending operations                                             |
|-----------------------------------------------------------------------------|
| Depending on the number and type of operations this might take a long time. |
| Completed Operations:                                                       |
| All operations successfully completed                                       |
| ▶ Details                                                                   |
|                                                                             |
|                                                                             |
|                                                                             |
|                                                                             |
| Save Details Close                                                          |